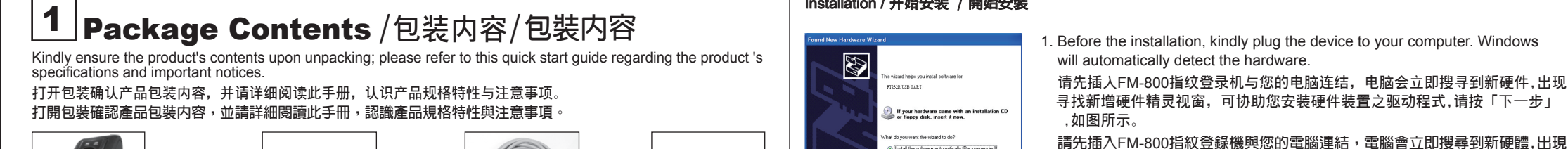

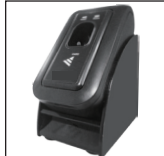

指纹登录机

指紋登錄機

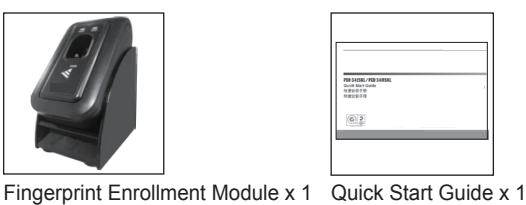

快速安装手册

快速安裝手冊

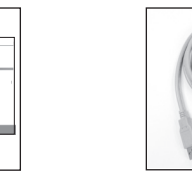

USB Cable x 1

USB传输线

USB傳輸線

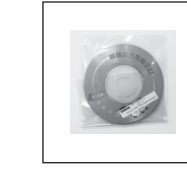

光碟

光碟

(FM-800)

USB Driver CD x 1

# **2** Physical Dimension /外观尺寸/ 外觀尺寸

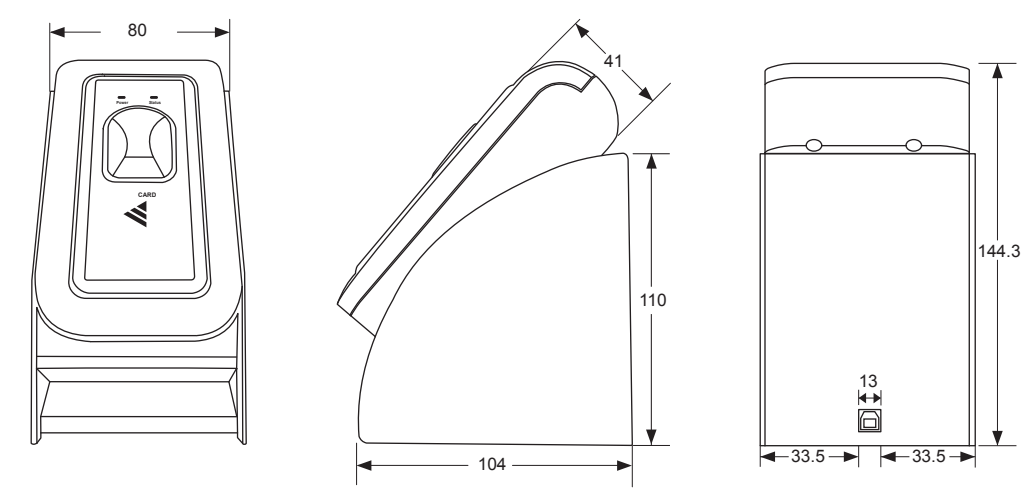

Scale:mm

# 3 Installation /安装/ 安裝

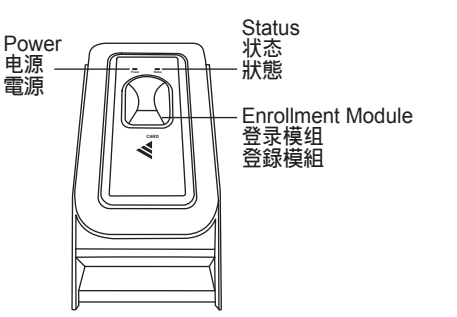

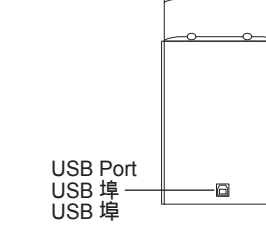

| Power  | Blink red light in ready status. Whenretrieving fingerprint, show green light continuously. | 待机时为红灯闪烁,读取指纹<br>时为绿灯恒亮。 | 待機時為紅燈閃爍,讀取指紋時為綠燈恆亮。   |
|--------|---------------------------------------------------------------------------------------------|--------------------------|------------------------|
| Status | Show green light when retrieving fingerprint completed. Failure will show red light.        | 读取指纹成功时亮绿灯,失败<br>时亮红灯。   | 讀取指紋成功時亮綠燈,失敗<br>時亮紅燈。 |

| File Action View Help                             |  |
|---------------------------------------------------|--|
|                                                   |  |
| 🛞 🕎 Computer                                      |  |
| (k) - Gan Disk drives                             |  |
| (ii) 🔡 Display adapters                           |  |
| B - Q DVDFCD-ROM drives                           |  |
| Floppy del. controllers                           |  |
| (ii) J. Ploppy dak drives                         |  |
| IDE ATAUATAPE controllers                         |  |
| (i) 🤝 Keyboards                                   |  |
| (8) D Mice and other pointing devices             |  |
| (8) Monitora                                      |  |
| (#) 📪 Network adapters                            |  |
| Other devices                                     |  |
| (a) J Ports (COM & LPT)                           |  |
| (a) Crocessors                                    |  |
| <li>(i) 10 Sound, video and game controllers</li> |  |
| (e) y System devices                              |  |
| E Ge Universal Secial Dus controllers             |  |
| 55 7001 PCI to USB Open Heat Controller           |  |
| 55 7001 PCI to USB Open Hest Controller           |  |
| 55 PCI to USB Erhanced Hest Controller            |  |
| Suprema (FECKO-SCHW-2)                            |  |
| Of USB Root Pade                                  |  |
| THE LIST FOOD FILE                                |  |
| - AG. FOR MOOK LATE                               |  |

## FM-800 Installation

The following contains the USB driver installation under Windows XP. **Pre-Installation** 

Kindly ensure your computer supports USB devices. For Windows users, you may acquire related information on your USB ports via UniversalSerial Bus Controller located at [Device Manager / Universal Serial BusController]. Names and connected ports under Universal Serial Bus Controller may vary between different computers.

To locate Device Manager: Click Start -> Settings -> Control Panel -> System -> Hardware -> Device Manager.

## FM-800驱动程式安装步骤

以下内容为Windows XP作业系统安装范例。

### 开始安装前

请确认您的电脑能支援USB装置,您可透过「装置管理员/通用序列汇流排控制器」的介面取得相关资讯(Windows作业 系统),一般会有不同的"通用序列汇流排控制器或是Host Controller"出现,如图所示。 路径: 点选 开始  $\rightarrow$  设定  $\rightarrow$  控制台  $\rightarrow$  系统  $\rightarrow$  硬件  $\rightarrow$  装置管理员

## FM-800驅動程式安裝步驟

以下内容為Windows XP作業系統安裝範例。

#### 開始安裝前

請確認您的電腦能支援USB裝置,您可透過「裝置管理員/通用序列匯流排控制器」的介面取得相關資訊(Windows作業 系統),一般會有不同的"通用序列匯流排控制器或是Host Controller"出現,如圖所示 路徑:點選 開始  $\rightarrow$  設定  $\rightarrow$  控制台  $\rightarrow$  系統  $\rightarrow$  硬體  $\rightarrow$  裝置管理員

## Installation / 开始安装 / 開始安裝

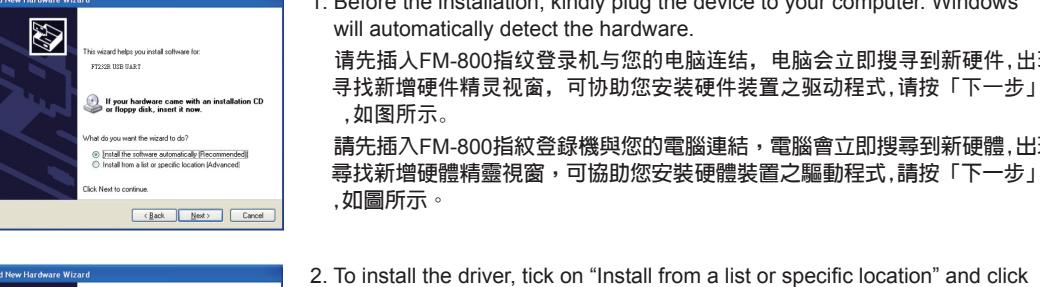

2. To install the driver, tick on "Install from a list or specific location" and click "Next" 安装硬件装置的驱动程式,请您选择"从清单或特定位置安装(进阶)",然後 请按「下一步」,如图所示。 If your hardware came with an or floore disk insert it now 安裝硬體裝置的驅動程式,請您選擇"從清單或特定位置安裝(進階)",然後 請按「下一步」,如圖所示。

<<u>Back</u> Next> Cancel

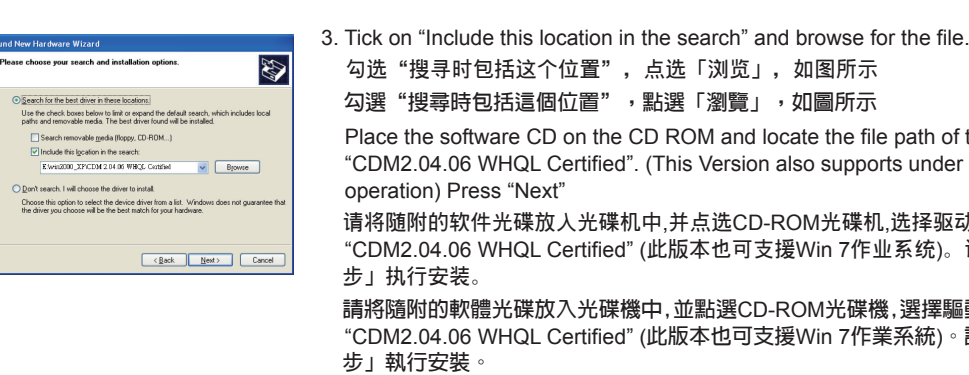

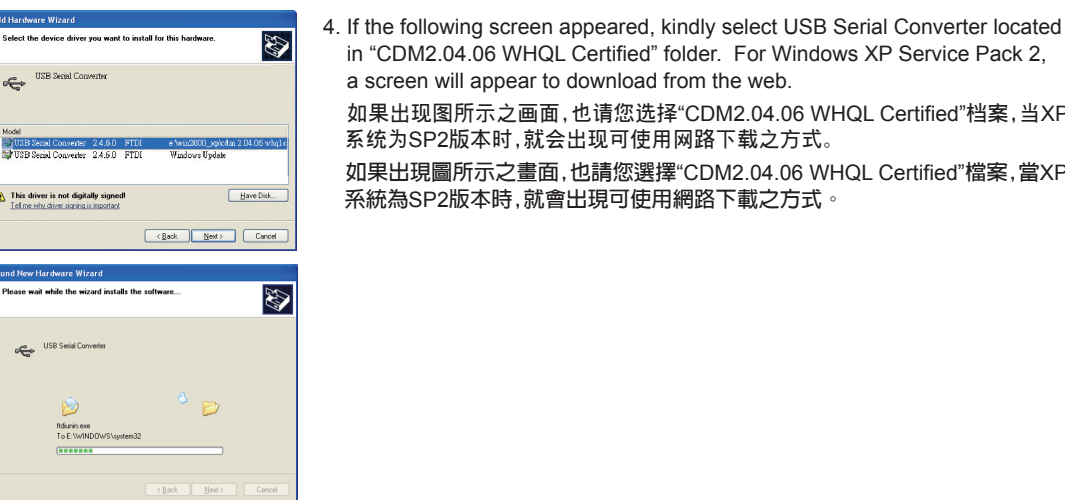

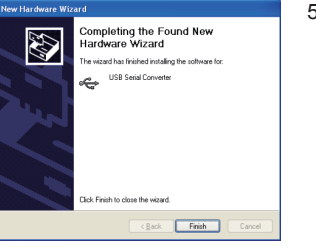

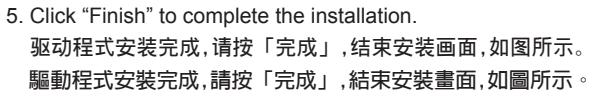

勾选"搜寻时包括这个位置",点选「浏览」,如图所示 勾選"搜尋時包括這個位置",點選「瀏覽」,如圖所示

a screen will appear to download from the web

系统为SP2版本时,就会出现可使用网路下载之方式。

系統為SP2版本時,就會出現可使用網路下載之方式

operation) Press "Next"

步」执行安装。

步」執行安裝

Place the software CD on the CD ROM and locate the file path of the folder "CDM2.04.06 WHQL Certified". (This Version also supports under Windows 7

请将随附的软件光碟放入光碟机中,并点选CD-ROM光碟机,选择驱动程式档案 "CDM2.04.06 WHQL Certified" (此版本也可支援Win 7作业系统)。请按「下-

請將隨附的軟體光碟放入光碟機中,並點選CD-ROM光碟機,選擇驅動程式檔案 "CDM2.04.06 WHQL Certified" (此版本也可支援Win 7作業系統)。請按「下

in "CDM2.04.06 WHQL Certified" folder. For Windows XP Service Pack 2,

如果出现图所示之画面,也请您选择"CDM2.04.06 WHQL Certified"档案,当XP

如果出現圖所示之畫面,也請您選擇"CDM2.04.06 WHQL Certified"檔案,當XP

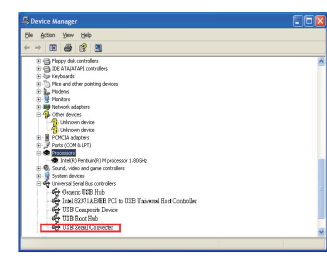

6. Proceed to Device Manager and check if the USB Serial Converter has been successfully installed.

请您至装置管理员,透过「通用序列汇流排控制器」的介面,确认USB Serial Converter是否安装成功,如图所示。

請您至裝置管理員,透過「通用序列匯流排控制器」的介面,確認USB Serial Converter是否安裝成功,如圖所示。

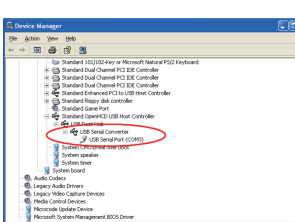

7. A new USB Serial Port is also added under USB Serial Converter. 也可以看到连接埠类别新增了一个 USB Serial Port, 如图所示。 也可以看到連接埠類別新增了一個 USB Serial Port, 如圖所示。

If the USB Serial Converter or USB Serial Port is present, please check if the computer has successfully detected the device. If the device is found, kindly perform the installation procedure mentioned above.7. A new USB Serial Port is also added under USB Serial Converter.

如未出现上述之画面,请再次确认电脑是否有搜寻到新硬件,如有搜寻到,再依 照前列举之步骤,进行驱动程式安装。

如未出現上述之畫面,請再次確認電腦是否有搜尋到新硬體,如有搜尋到,再依 照前列舉之步驟,進行驅動程式安裝

www.hundure.com

# INNIIRE HUNDURE TECHNOLOGY CO.. LTD.

# FINGERPRINT ENROLLMENT MODULE FM-800

## FM-800M(13.56MHz)-MIFARE

**Quick Start Guide** 快速安装手册 快速安裝手冊

Ver. 1.1

One Year Limited Warranty / 产品保固证明书 / 產品保固證明書

We warrants this product against defect in material or workmanship for 1 year from the date of purchase. If such a defect is discovered within this warranty limitation contact your direct vendor for repair or replacement of your unit.

When returning the product, you must ship the product in its original packaging or packaging that gives an equal degree of protection. This warranty becomes invalid if the factory-supplied serial number has been removed or altered on the product.

This warranty does not cover cosmetic damage or damage due to acts of God, accident, misuse, abuse, negligence or modification of any part of the product. This warranty does not cover damage due to improper operation or maintenance, connection to improper equipment, or attempted repair by anyone other than We. In no event shall We liability exceed the price paid for the product from direct, indirect, special, incidental, or consequential, damages resulting from the use of the product the product, its accompanying software, or it's documentation. We makes no warranty or representation expressed, implied, or statutory, with respect to its products, contents of use of this documentation and all accompanying software, and specially disclaims its qualit, performance, merchantability or fitness for any particular purpose. We reserves the right to revise or update its product, software or documentation without obligation to notify any individual or entity.

我们保固此产品於购买日起一年之内因为材料上或是生产制造中所产生的缺陷,所造成的外观上,或是功能上的缺陷及故障问题。若是您在此保固期限之内发现此类 问题,请联络本公司的服务人员,退回此产品,我们将替您免费维修或是更换产品。 当您退回此产品时,请依照原始的包装方式包装此产品,或是给予同等级的包装保护:若是我们收到此产品时,产品上没有出厂时的序号标签,或是产品已经拆开或与出厂时有任何不 当远遇回此广品时,请依照原始的包装方入包装起广品,或是每节向导级的包装味扩;右定和10岁虹广品时,广品上没有出,时的序号标金,或是广品已经 同,这个保固杯包含天然的,以及人为的破坏或改变、或是意外事故、不正常操作、误用、滥用等外在因素所造成的损坏。 此保固不包含天然的,以及人为的破坏或改变、或是意外事故、不正常操作、误用、滥用等外在因素所造成的损坏。 此保固不包含不当的操作在保养,不当的连结互其能论者。或是由本公司以外的人员企图修复此产品。 起因防使用这种产品,在间接、特别、次要因素,或考腊之发生,造成伴随著软件或其它文档的损害,本公司的责任在任何情况下都不得超过这产品的售价。 本公司保留权利修正或者不断改进它的产品,软件或者文档编制无义务通知任何个人或者购买者。

我們保留此產品於購買日起一年之内因為材料上或是生產製造中所產生的缺陷,所造成的外觀上。或是功能上的缺陷及故障問題。若是您在此保固期限之內發現此類問題。請聯絡本公司的服務人員,返回此產品。就用給管必定實進條容是更接處品。 當您返回此產品時,請依照原始包裝方式包裝此產品,或是給予同等級的包裝保護:若是我們收到此產品時,產品上沒有出廠時的序號標籤,或是產品已經拆開或與出廠時有任何不 同,這個保關將變得無效。 此保國不包毫不驚的身化或人為的破壞或改變、或是意外事故、不正常操作、誤用、濫用等外在因素所造成的損壞。 此保國不包毫不驚的操作或保養,不當的連結至其他設備,或是由本公司以外的人員企圖修復加產品。 出因於使用是種產品,不會隨於特別、次要因素,或者聽之證生:這次保持醫養就不可其它文檔的損害,本公司的責任在任何情況下都不得超過這產品的售價。 關於產品的軟件和文檔編制的全部內容,本公司並沒有表示保證或法定它的性能、編銷性、或者適用於任何特別的目的。 本公司保留權利修正或者不斷改進它的產品,軟件或者文檔編製無義務通知任何個人或者購買者。

| Model / 型号 / 型號 | Serial no. / 序号 / 序號 | Date of Purchase / 购买日期 /購買日期 | Reseller stamp / 经销商 / 經銷商 |
|-----------------|----------------------|-------------------------------|----------------------------|
|                 |                      |                               |                            |
|                 |                      |                               |                            |
|                 |                      |                               |                            |

Warranty will be valid only after filling out this form and stamped or signed by reseller

此保固书必须填妥各项内容,并且盖有经销商印鉴始为有效

此保固書必須填妥各項内容,並且蓋有經銷商印鑑始為有效

FM-800/800M-QMA-20130806

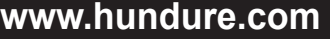